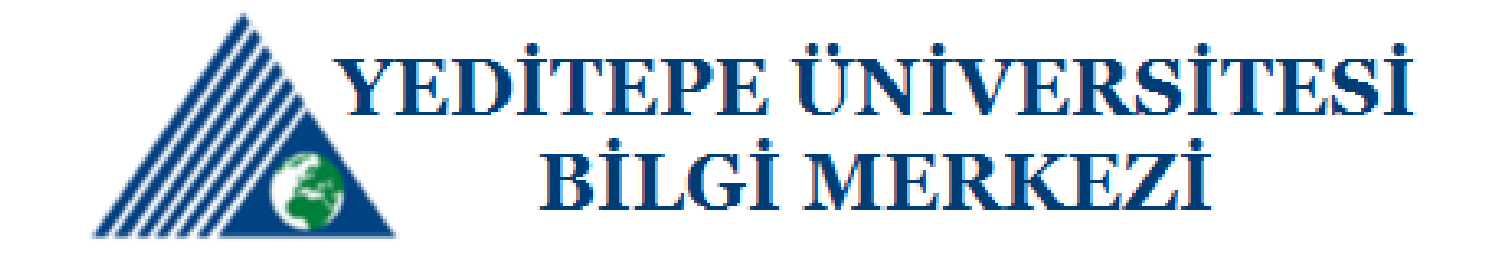

# Elektronik Kaynaklara Erişim (Makale ve E-Kitap İnceleme ve İndirme Kılavuzu)

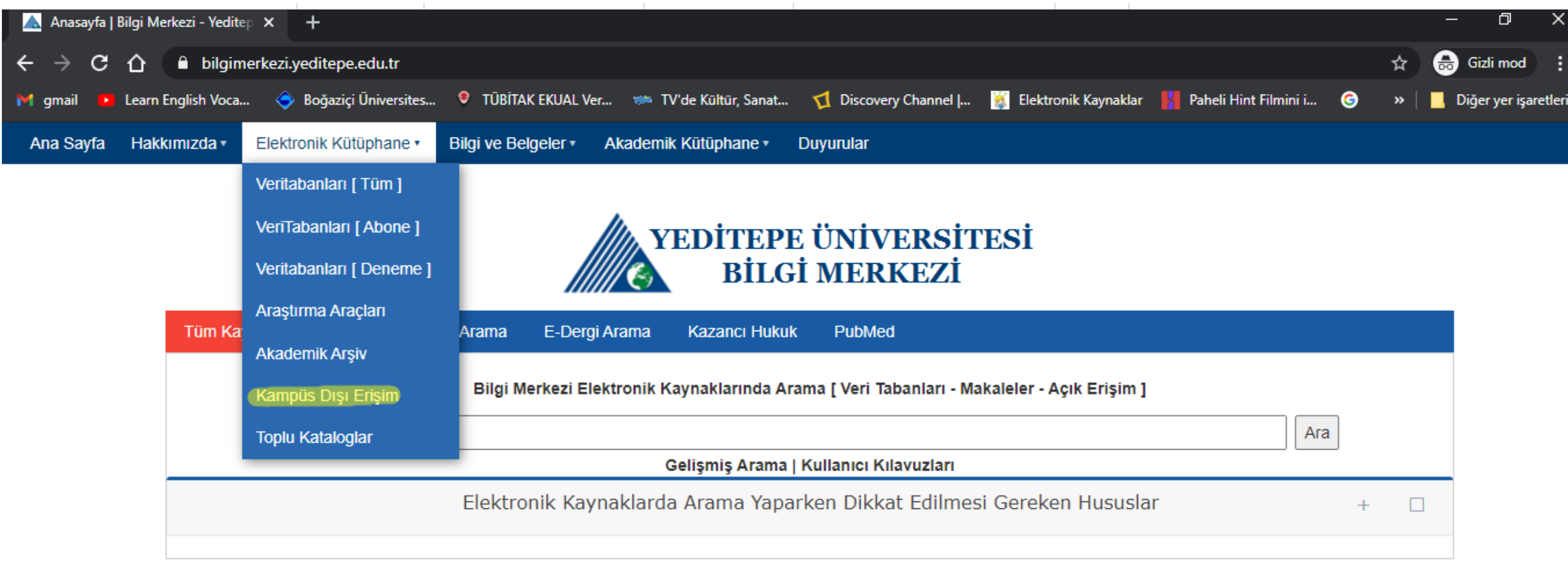

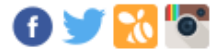

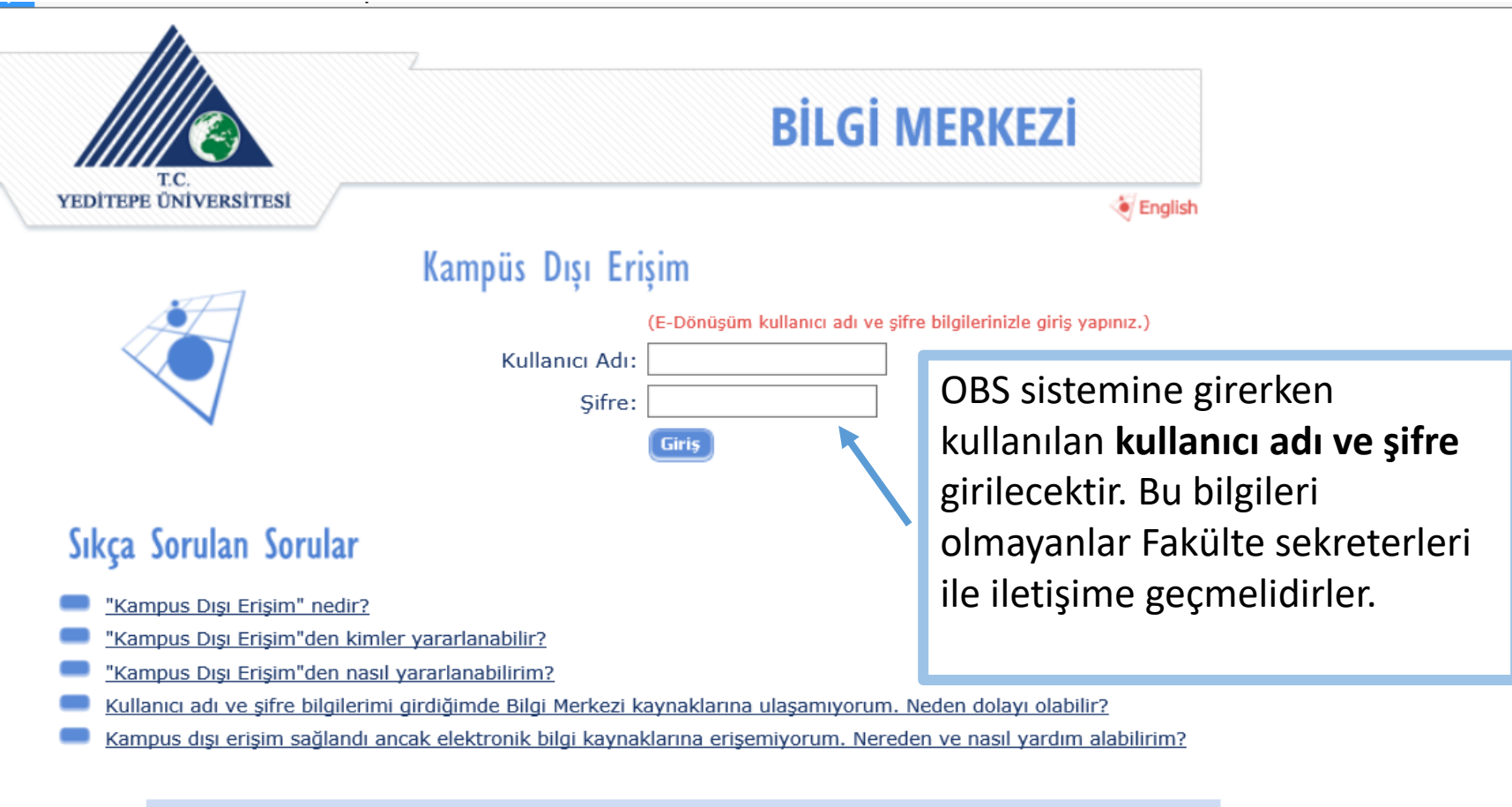

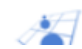

"Kampus Dışı Erişim" nedir?

<u>Yukarı ⊥</u>

#### Kampüs Dışı Erişim

#### Database / Journal Menu

DATABASE - ELEKTRONIK KAYNAK ARAMA DATABASE - ELEKTRONIK DERGI ARAMA DATABASE - ACCESS PHARMACY DATABASE - AMERICAN CHEMICAL SOCIETY (ACS) DATABASE - AMERICAN SOCIETY OF CIVIL ENGINEERS DATABASE - BECK ONLINE DATABASE - CAMBRIDGE JOURNALS ONLINE DATABASE - CLINICAL KEY **DATABASE - THE COCHRANE LIBRARY** DATABASE - EBSCO eBook Academic Collection DATABASE - ELSEVIER SCIENCE DIRECT DATABASE - ENDNOTE DATABASE - HUKUKTURK DATABASE - IEEE DATABASE - IMF eLibrary DATABASE - INFORMA HEALTH CARE DATABASE - INSTITUTION OF PHYSICS (IOP) DATABASE - IThenticate DATABASE - JOURNAL OF VISUAL EXPERIMENTS DATABASE - JSTOR DATABASE - KARGER JOURNALS DATABASE - KAZANCI HUKUK OTOMASYON DATABASE - LEBIB YALKIN MEVBANK DATABASE - LEGAL HUKUK DATABASE - MATHSCINET DATABASE - OVID LWW TOTAL ACCESS DATABASE - OXFORD JOURNALS DATABASE - SAGE JOURNALS ONLINE DATABASE - SCIENCE - AAAS DATABASE - SCOPUS DATABASE - SCIFINDER Üyelik oluşturmak için tıklayınız **DATABASE - SPRINGERLINK** DATABASE - SPRINGER DERGI ARSIVI DATABASE - SWISSLEX DATABASE - TAYLOR & FRANCIS (INFORMAWORI D)

İlk iki sıradaki alanlar genel arama yapabilmek için ardından takip eden ve alfabetik olarak sıralı olanlar genel konulu ya da özel konu veri tabanlarıdır.

Eğer spesifik olarak bir veri tabanı incelenmeyecekse ilk sırada yer alan elektronik kaynak arama sekmesine tıklanarak literatür taramasına geçiş yapılabilir.

Bu sekme tüm veri tabanlarının içerisindeki bilgileri aradığı için her veri tabanına giriş yapmak zorunda kalmayacaksınız.

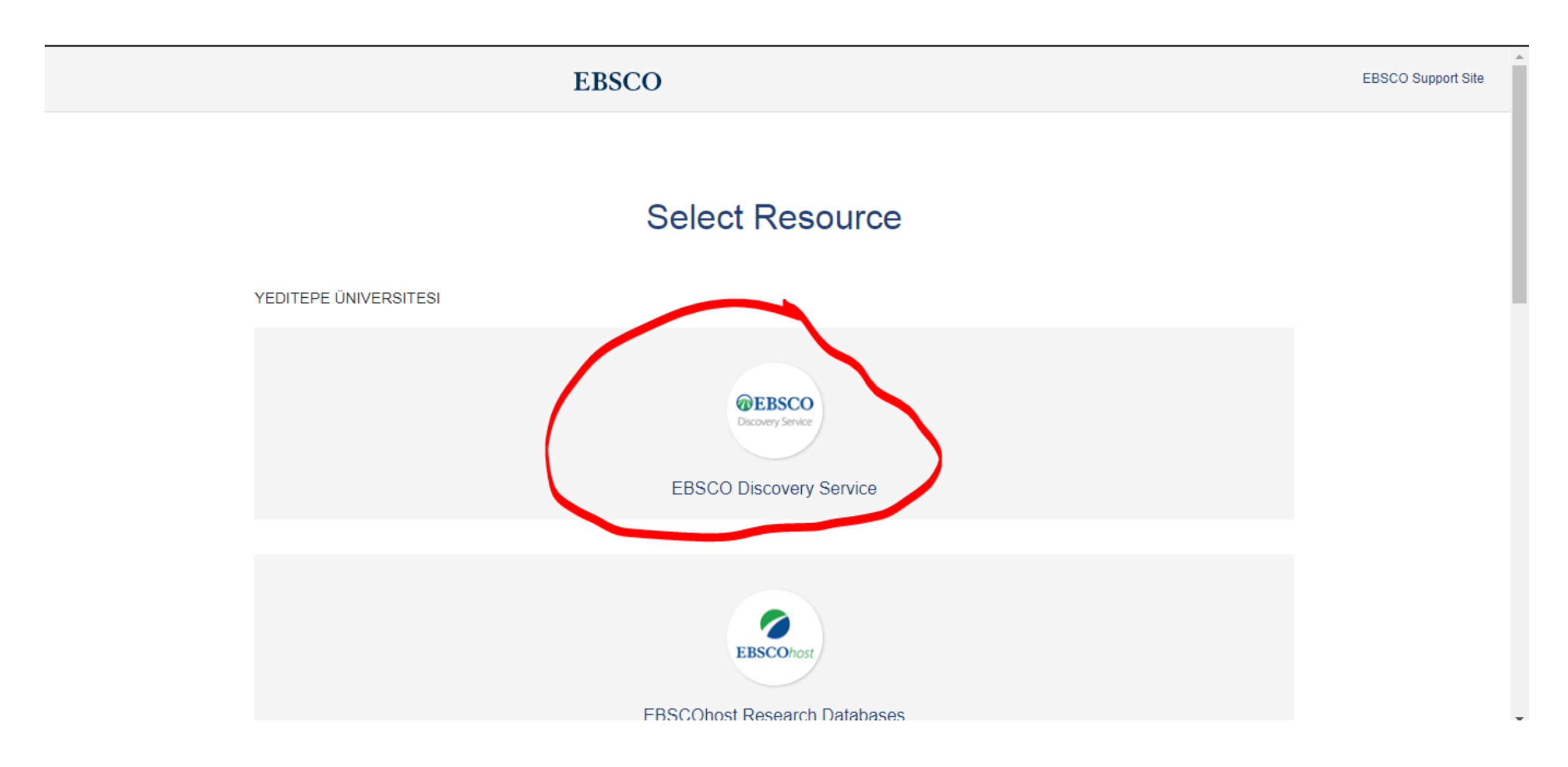

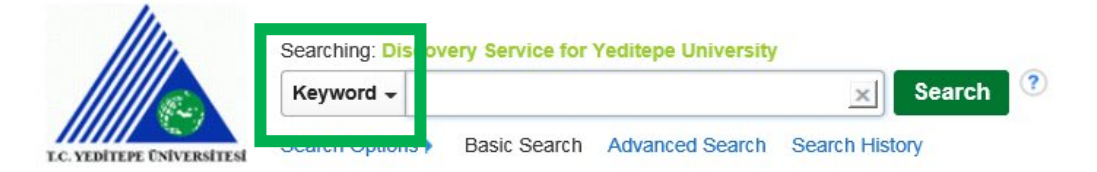

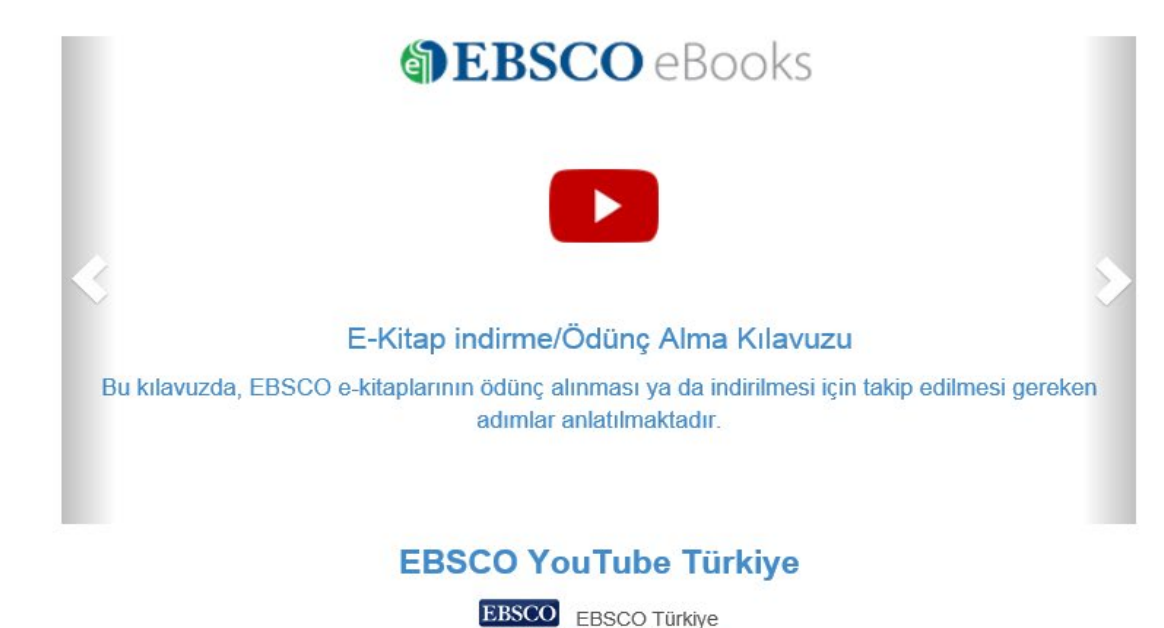

YouTube

Aradığınız konuya ilişkin elinizdeki verilerle arama yapabilirsiniz. Yazara, başlığa ve anahtar kelimeye göre.

Bu seçim için keyword''un yanındaki ok işaretine basılmalıdır.

## Arama ile ilgili ipuçları

#### Genel Veri Tabanı Arama Tipleri ve Stratejileri

Her bir veri tabanı farklıdır ve yeni birine alışması biraz vakit alabilir. Buna karşın veri tabanında arama yaptığınızda kullanabileceğiniz bazı genel arama tipleri ve stratejileri vardır.

#### Arama kutucuğuna tam bir cümle yazmayınız.

Konunuzla ilgili en önemli iki ya da üç kelime düşününüz. Unutmayın, daha çok kelime kullanmanız, isabetli künye sayısını azaltır, bunun tam tersi de olabilir.

#### Arama terimleriniz konusunda esnek olun.

Eş anlamlıları, ilişkili kelimeleri ve dar/geniş terimleri düşünün. Konunuzla ilgili diğer insanların hangi kelimeleri kullandıklarını da düşünün.

#### Kelimeyi doğru yazdığınıza dikkat edin.

Bilgisayarlar sizin söylediklerinizi yaparlar, böylece yanlış kelime yazmışsanız aradığınızı bulamayabilirsiniz. Tam olarak ne yazdıysanız onu ararlar.

#### Aramayı hangi arama alanında aradığınıza dikkat edin.

Arama teriminizi veri tabanı nerede arıyor? Konu başlığında mı? Eser ya da makale adında mı? Ya da makalenin tam metininde mi? Bu aramalar farklı sonuçlar getirecektir.

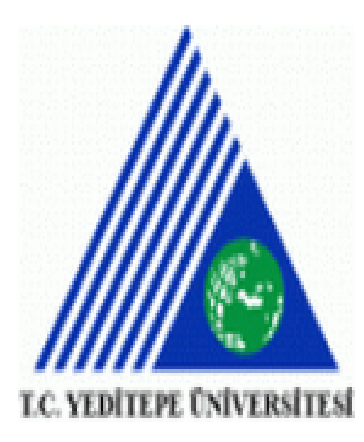

#### Searching: Discovery Service for Yeditepe University

| Keyword 🗸     | "criminal investigation" |              |                 | ×           | Search | ? |
|---------------|--------------------------|--------------|-----------------|-------------|--------|---|
| Search Option | IS )                     | Basic Search | Advanced Search | Search Hist | ory    |   |

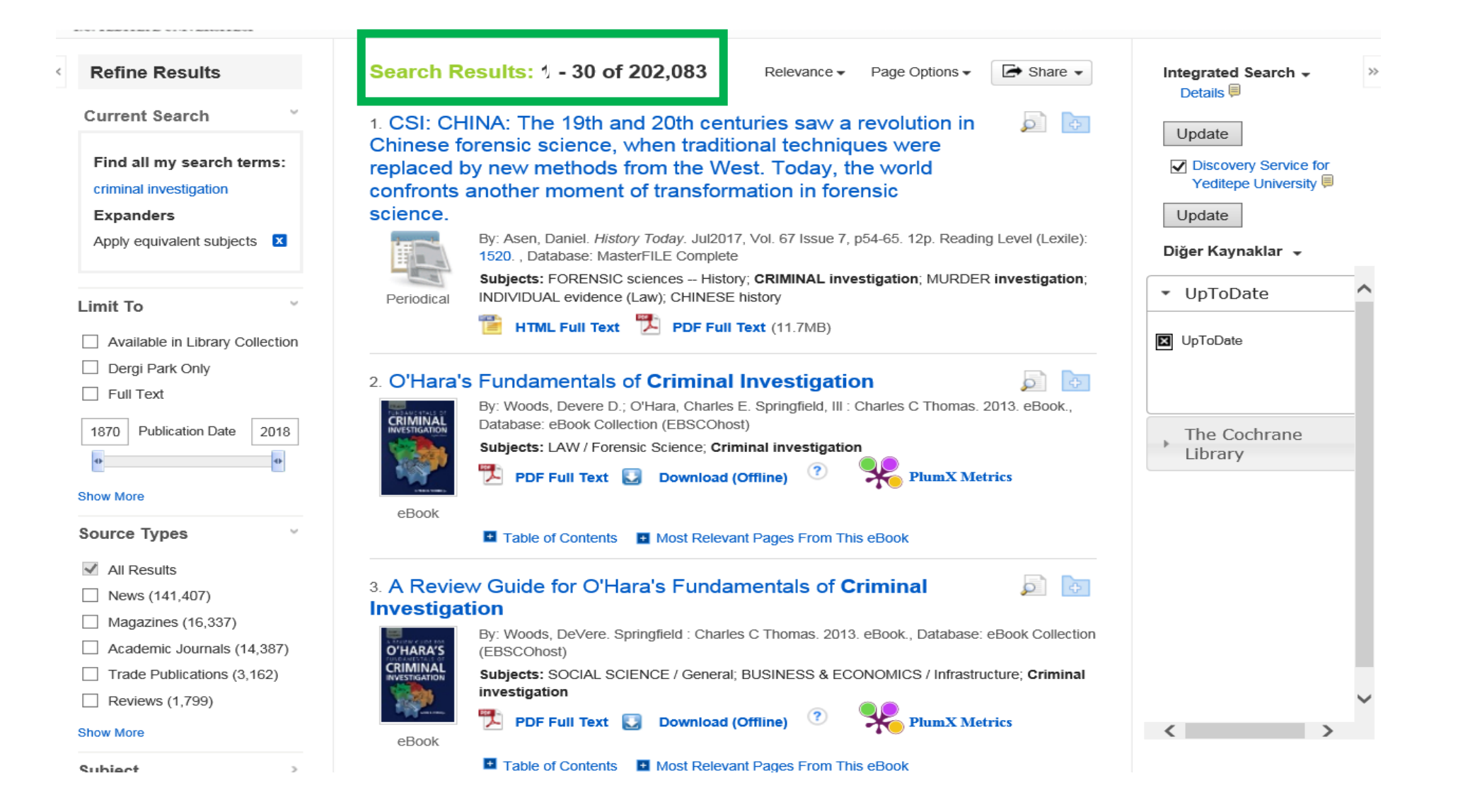

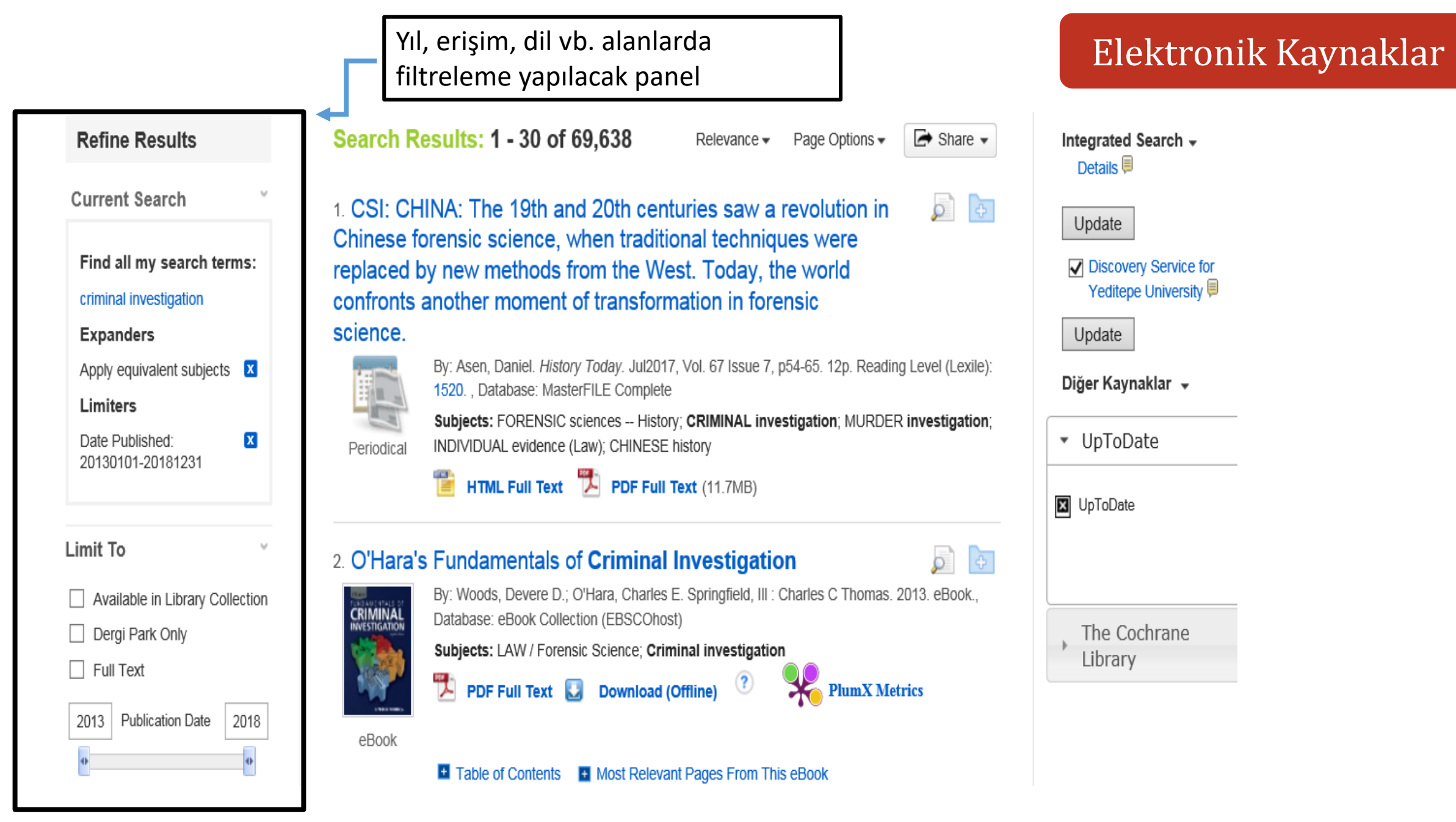

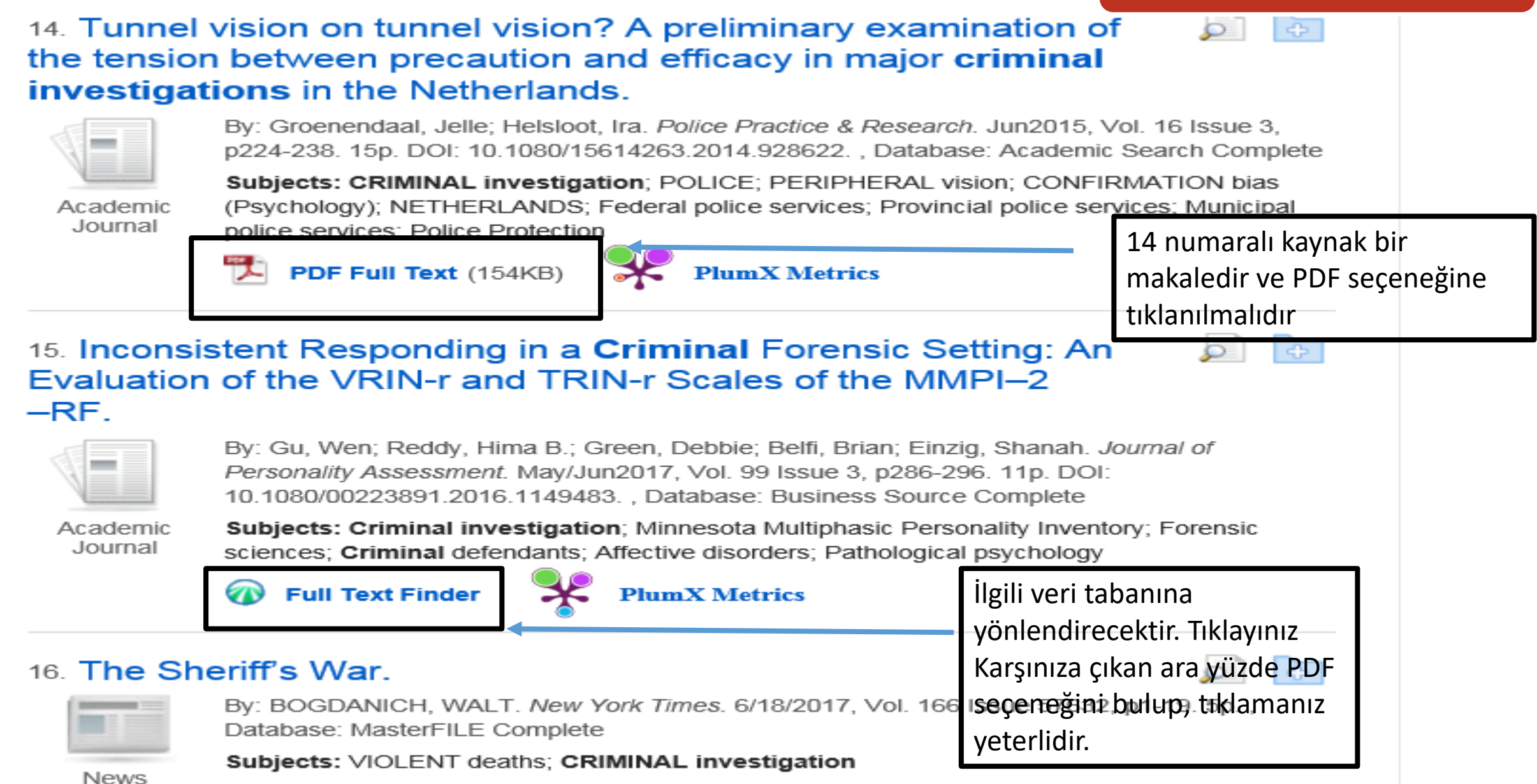

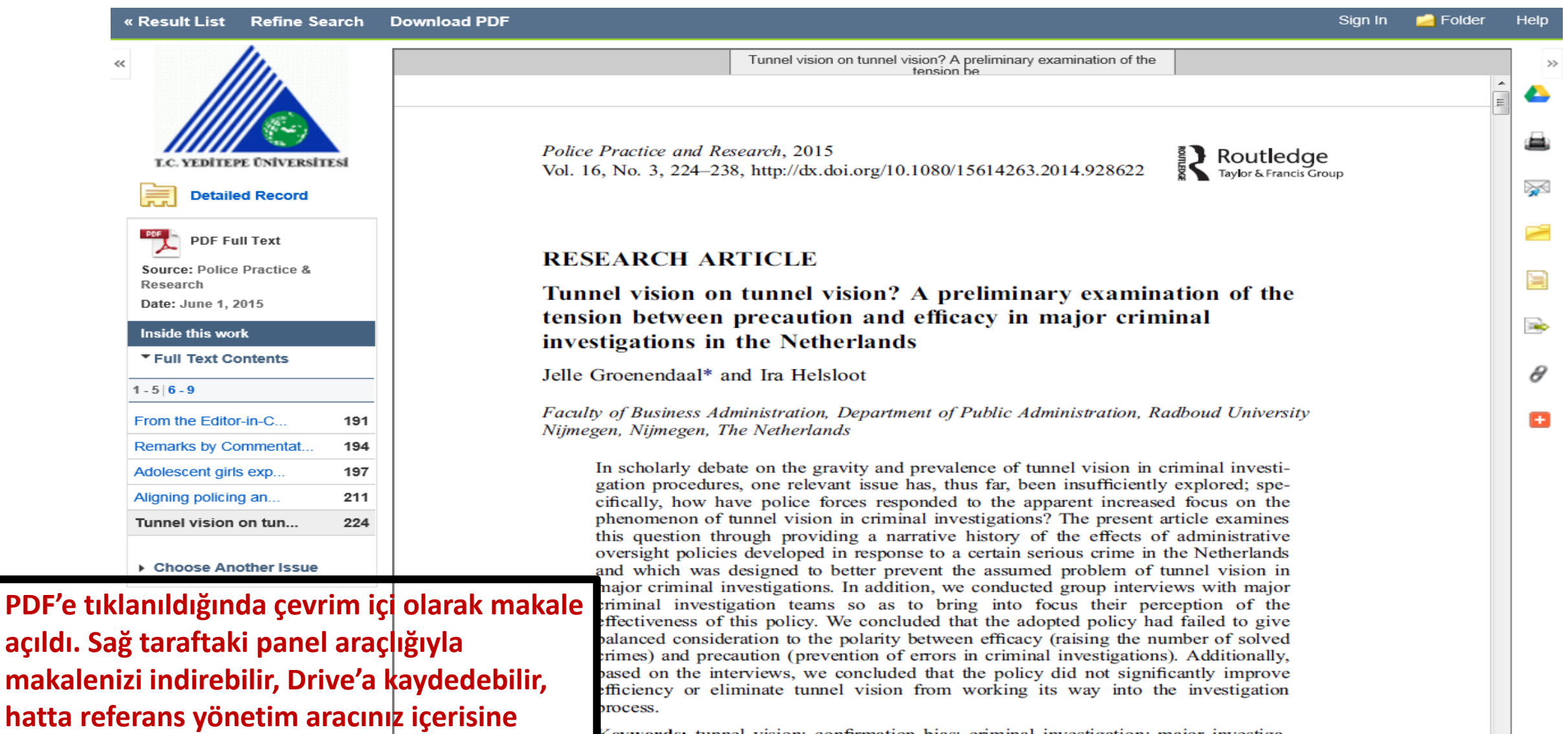

entegre edebilirsiniz.

Keywords: tunnel vision; confirmation bias; criminal investigation; major investigaion teams; precaution; error; efficacy; The Netherlands

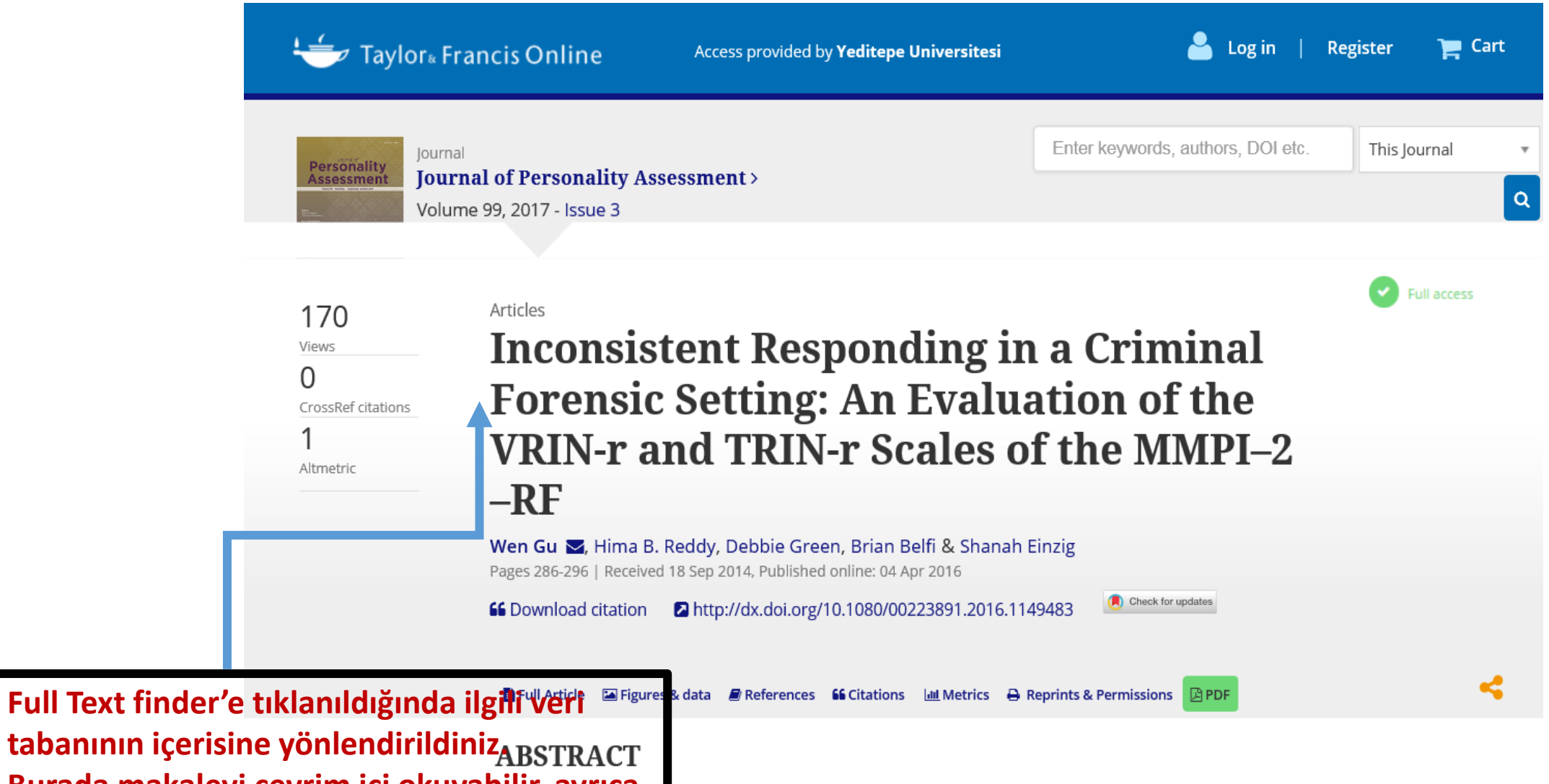

Burada makaleyi çe<u>vrim içi okuyabilir, ayrıca</u> makaleyi PDF olarak indirebilirsiniz.

Deonle alco read

# Kaynak E-book ise Nasıl Indirilir?

2013

Chow More

## Elektronik Kaynaklar

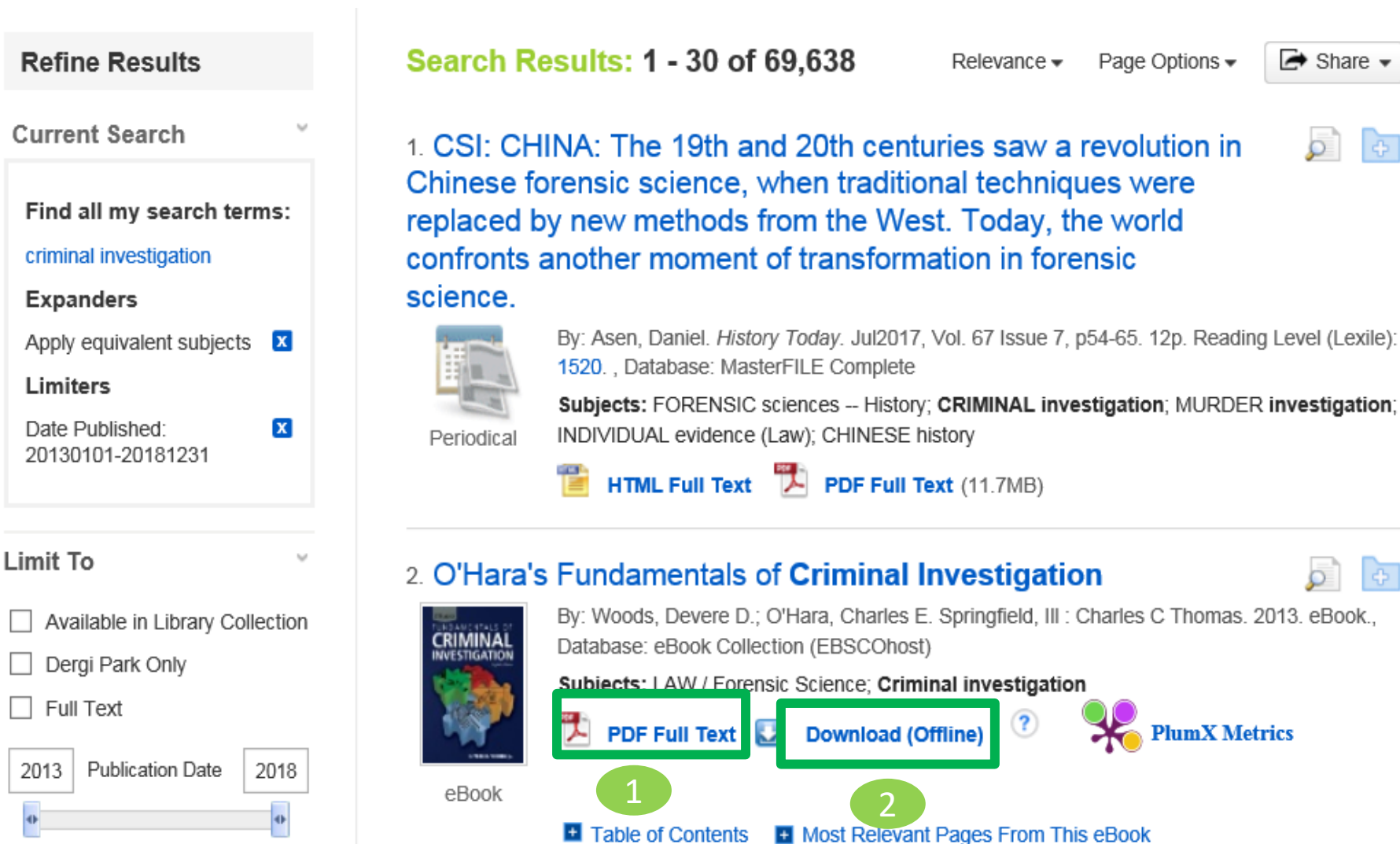

14

# Pdf Seçeneğine Tıklanıldığında

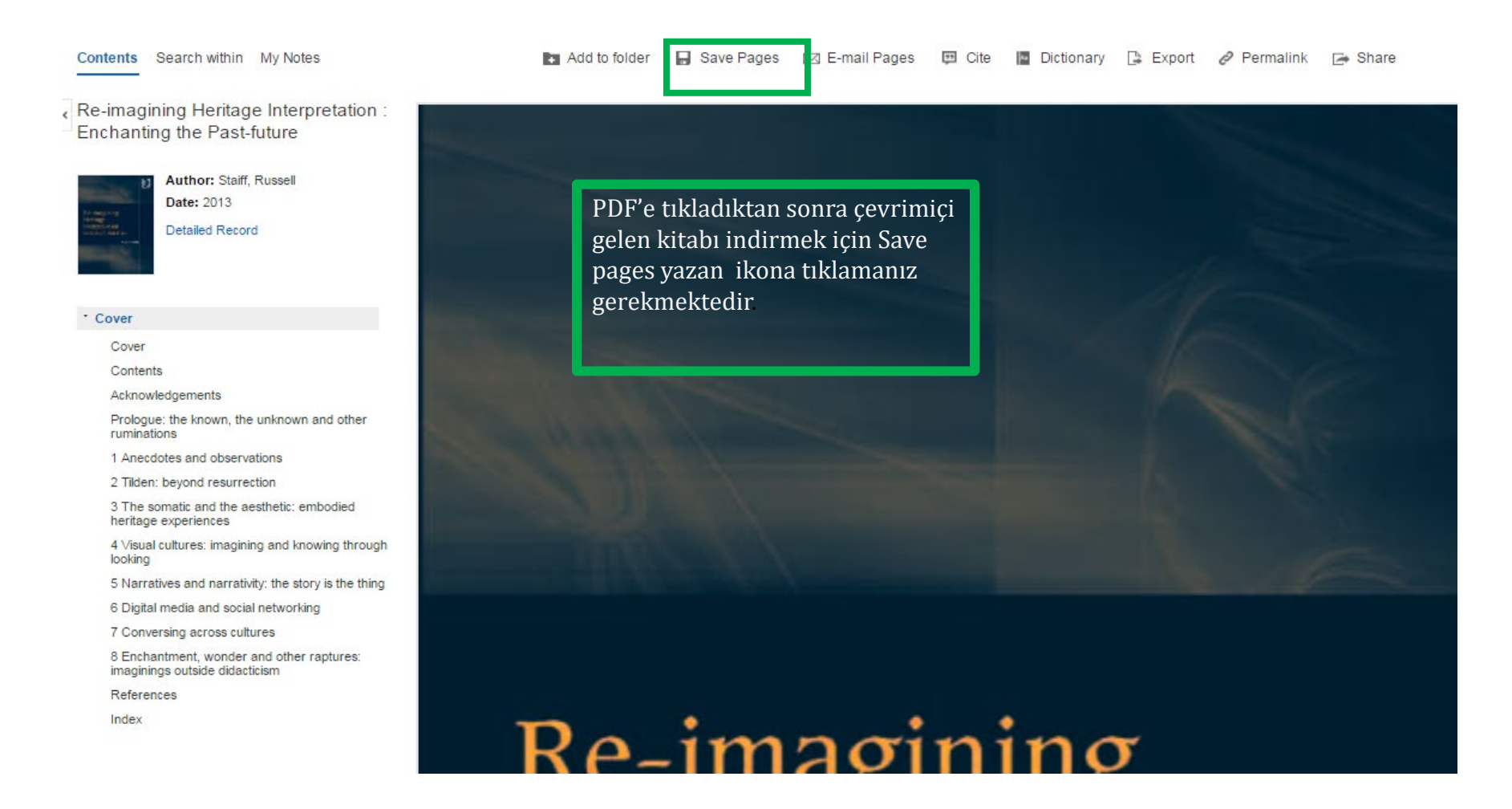

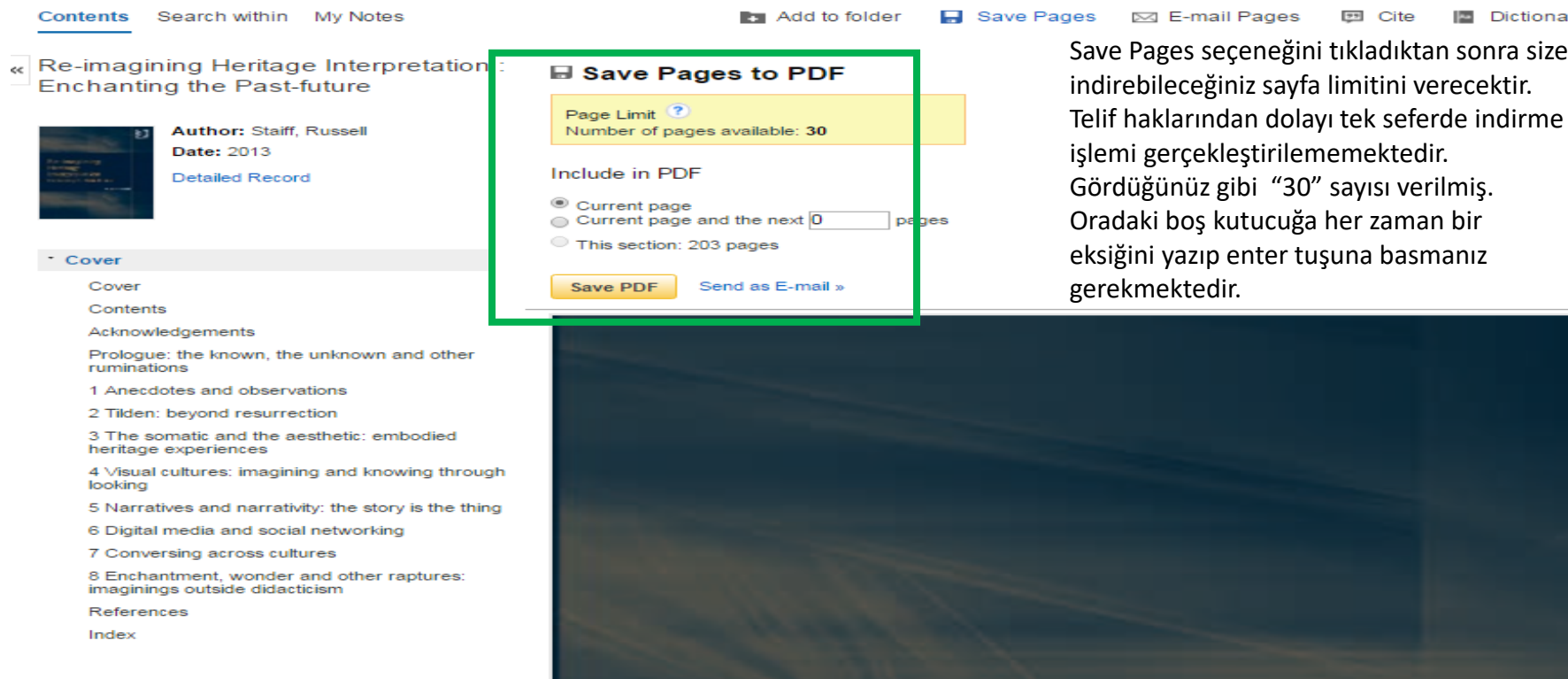

#### Save Pages seçeneğini tıkladıktan sonra size

55 ↔ 🗅 🦳 Zoom 📀

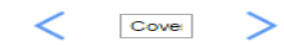

Cite

Dictionary

# Sayfa Limiti

« Re-imagining Heritage Interpretation :

ocaren wianni my notes

Enchanting the Past-future

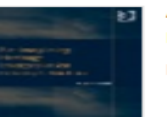

Author: Staiff, Russell Date: 2013 Detailed Record

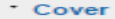

CONCINCT

Cover

Contents

Acknowledgements

Prologue: the known, the unknown and other ruminations

1 Anecdotes and observations

2 Tilden: beyond resurrection

3 The somatic and the aesthetic: embodied heritage experiences

4 Visual cultures: imagining and knowing through looking

5 Narratives and narrativity: the story is the thing

6 Digital media and social networking

7 Conversing across cultures

8 Enchantment, wonder and other raptures: imaginings outside didacticism

References

Index

#### ■ Save Pages to PDF

and a second concerned

Page Limit <sup>(2)</sup> Number of pages available: **30** 

Include in PDF

Save PDF

Current page
Current page and the next 29 pages
This section: 203 pages

Send as E-mail »

Gördüğünüz gibi "30" sayısı verilmiş. Oradaki boş kutucuğa her zaman bir eksiğini yazıp save Pdf tuşuna basmanız gerekmektedir.

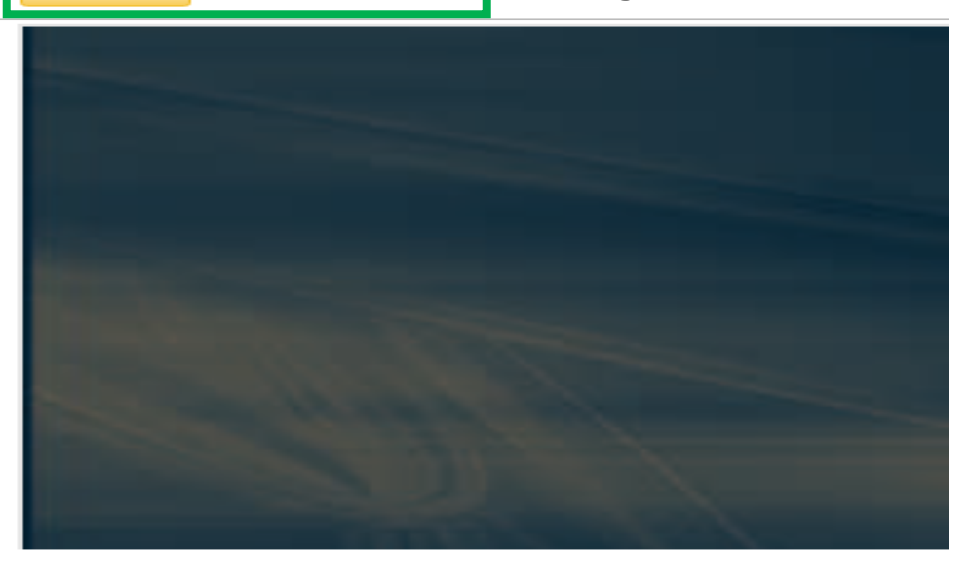

17

S HALLAUVES AND HALLAUVILY. THE STOLY IS THE I

6 Digital media and social networking

7 Conversing across cultures

8 Enchantment, wonder and other raptures: imaginings outside didacticism

References

Index

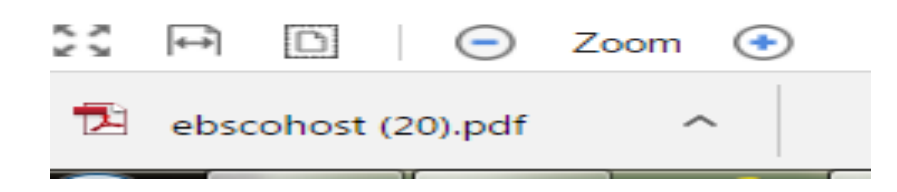

İndirilen pdf yandaki şekilde görülecektir. Tıklayın ve en son indirilen sayfa numarasına bakınız.

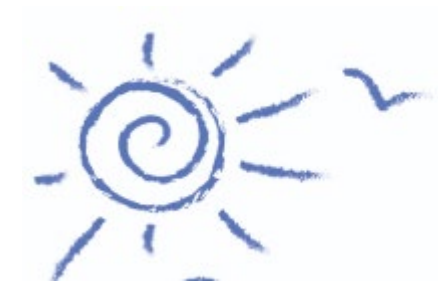

## İLETİŞİM BİLGİLERİ

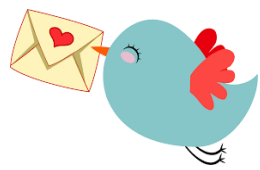

nurhan.kabakulak@yeditepe.edu.tr

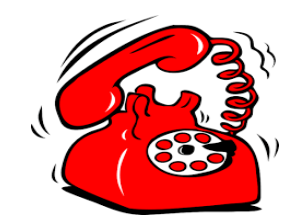

0216 578 00 00/2791

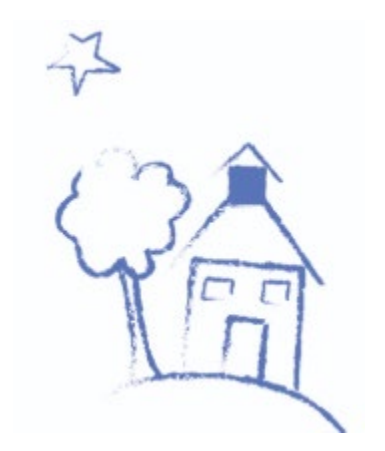